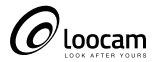

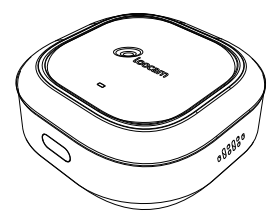

## Smart Gateway Quick Start Guide

V6.W.02.L

# Contents

| ΕN | <br>01 |
|----|--------|
| ES | <br>10 |
| FR | <br>17 |
| DE | <br>24 |
| IT | <br>33 |
| NL | <br>40 |

## Introduction

Loocam smart gateway is the connection hub for smart home sensors. It connects to other sensor products through the low-power, self-organizing network and self-recovery Zigbee3.0 protocol, which is safe, reliable and stable. It not only supports alarm function, arming and disarming, but also supports remote access and control via Loocam App to detect abnormal events and push alerts. In addition, this smart gateway can combine a variety of smart scenes to make life more comfortable and smarter. What's in the Box?

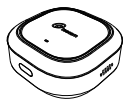

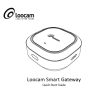

4.44311

### Gateway\*1

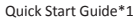

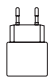

Power Supply\*1

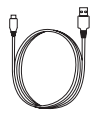

### Type-C Cable\*1

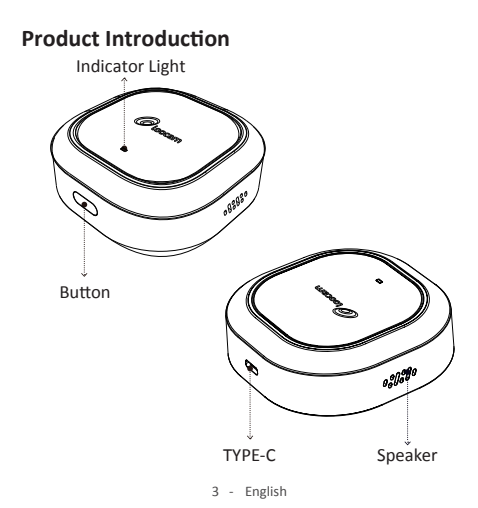

### **Button Description**

| One click                | Eliminate Alerts   |
|--------------------------|--------------------|
| Long-Press for 8 seconds | Restart the device |
| Press the button 5 times | Reset the device   |

### Indicator Light Description

| Light Color | Light Status | Description                                      |
|-------------|--------------|--------------------------------------------------|
|             | On           | The device is starting                           |
| Red         | Flashing     | Waiting to connect                               |
| C           | Flashing     | Wireless is Connecting/Recovering<br>network     |
| Green       | Steady on    | Wireless connection succeed/<br>Device is online |
| Blue        | Flashing     | The device is upgrading                          |

## **Quick Setup**

### 1. Download Loocam App

Download Loocam App from "App Store" or "Google Play" or scan the QR code on the right, and follow the tips to register an account and login.

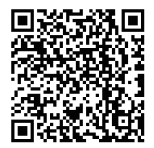

#### 2. Install the Device

2.1 Install the gateway in the suitable place in your home. It is recommended to place the gateway in the center of all sub-devices to ensure a stable connection between the gateway and the sub-devices, and keep the distance to the router less than 6 meters.

2.2 Try not to have load-bearing walls or metal coverings between the gateway and sub-devices, or between the gateway and the router.

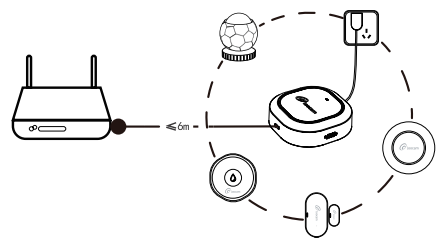

#### 3. Add the Gateway

3.1 Power on the gateway via power adapter and power cable;

3.2 After the gateway is powered on, the indicator light is red, and the device is in the starting state at this time. After the device is started, the red light will flash;

3.3 Make sure your phone is connected to 2.4GHz WiFi;

3.4 Open the Loocam App, click "+" on the top right corner of the home page, select "Add Device" and then select "Gateway";

3.5 Follow the prompts to set up the network and add devices.

Note: After adding the gateway, the indicator light status is "green light on". If you need to add a sub-device, please follow the prompts on the gateway homepage or the sub-device manual.

## Specifications

| Working Voltage                | DC5V External Type-C power adaptor;                            |
|--------------------------------|----------------------------------------------------------------|
| Wireless Specifications        | 2.4GHz WiFi / Zigbee3.0                                        |
| Indicators                     | Yes, Display device status                                     |
| Working Temperature            | -10°C+55°C                                                     |
| Working Humidity               | ≤95% RH                                                        |
| Installation Methods           | Desktop                                                        |
| Number of sub-device<br>access | ≤32                                                            |
| OTA Upgrade                    | Support                                                        |
| Button                         | Yes, Can be used to restart the device<br>and eliminate alarms |
| Alerts Push                    | Support                                                        |

NOTE: This equipment has been tested and found to comply with the limits for a Class B digital device, pursuant to part 15 of the FCC Rules. These limits are designed to provide reasonable protection against harmful interference in a residential installation. This equipment generates uses and can radiate radio frequency energy and, if not installed and used in accordance with the instructions, may cause harmful interference to radio communications. However, there is no guarantee that interference will not occur in a particular installation. If this equipment does cause harmful interference to radio or television reception, which can be determined by turning the equipment off and on, the user is encouraged to try to correct the interference by one or more of the following measures:

- Reorient or relocate the receiving antenna.

 Increase the separation between the equipment and receiver.
Connect the equipment into an outlet on a circuit different from that to which the receiver is connected.

-Consult the dealer or an experienced radio/TV technician for help.

Changes or modifications not expressly approved by the party responsible for compliance could void the user's authority to operate the equipment.

This device complies with Part 15 of the FCC Rules. Operation is subject to the following two conditions: (1) this device may not cause harmful interference, and (2) this device must accept any interference received, including interference that may cause undesired operation.

FCC RF Exposure Warning Statements:

This equipment complies with FCC radiation exposure limits set forth for an uncontrolled environment. This equipment shall be installed and operated with minimum distance 20cm between the radiator & body.

## Introducción

Loocam Gateway Inteligente es un centro de conexión para sensores domésticos inteligentes. Se conecta a otros sensores a través del protocolo Zigbee3.0 de bajo consumo, auto-organización de red y auto-recuperación, que es seguro, fiable y estable. No sólo admite la función de alarma, armado y desarmado, sino que también admite el acceso remoto y el control a través de Loocam App para detectar eventos anormales y enviar alertas. Además, este gateway inteligente puede combinar una variedad de escenas inteligentes para hacer la vida más cómoda e inteligente.

### Lista de empaque

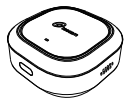

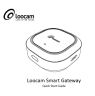

VINE.

### Gateway\*1

### Manual de instrucciones\*1

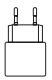

Fuente de alimentación\*1

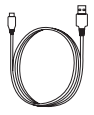

### Cable Type-C\*1

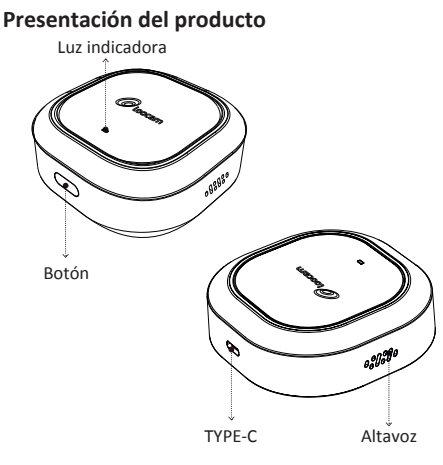

<sup>12 -</sup> Español

### Descripción de botón

| Un clic                                | Eliminar las alertas     |
|----------------------------------------|--------------------------|
| Pulse largamente<br>durante 8 segundos | Reiniciar el dispositivo |
| Pulse el botón 5 veces                 | Reiniciar el dispositivo |

### Descripción de luz indicadora

| Color de<br>la luz | Estado de<br>la luz  | Descripción                                                      |
|--------------------|----------------------|------------------------------------------------------------------|
| Poio               | Encendido            | El dispositivo está arrancando                                   |
| KUJU               | Intermitente         | En espera de la conexión                                         |
| Vordo              | Intermitente         | La red inalámbrica se está<br>conectando/ Recuperando la red     |
| verde              | Encendido<br>siempre | Está en la conexión inalámbrica/<br>El dispositivo está en línea |
| Azul               | Intermitente         | El dispositivo está actualizando                                 |

## Configuración rápida

#### 1. Descargar la App Loocam

Descargue la App Loocam desde "App Store" o "Google Play" o escanee el código QR de la derecha, y siga los consejos para registrar una cuenta e iniciar sesión.

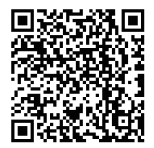

#### 2. Instalar un dispositivo

2.1 Instale el gateway en un lugar adecuado de su casa. Se recomienda colocar el gateway en el centro de todos los subdispositivos para garantizar una conexión estable entre el gateway y los subdispositivos, y mantener la distancia al router a menos de 6 metros.

2.2 Procure que no haya paredes de carga ni revestimientos metálicos entre el gateway y los subdispositivos, o entre el gateway y el router.

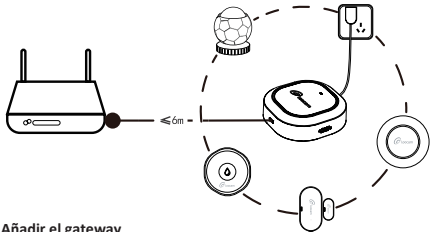

#### 3. Añadir el gateway

3.1 Encienda el gateway mediante el adaptador de corriente y el cable de alimentación:

3.2 Una vez encendido el gateway, la luz indicadora se ilumina en roja y el dispositivo se encuentra en el estado de arrangue. Una vez iniciado el dispositivo. la luz roja parpadeará:

3.3 Asegúrate de que su teléfono móvil está conectado a una red WiFi de 2.4 GHz:

3.4 Abra la aplicación Loocam, haga clic en "+" en la esquina superior derecha de la página de inicio, seleccione "Añadir dispositivo" y, a continuación, seleccione "Gateway";

3.5 Siga las instrucciones para configurar la red y añadir dispositivos.

Nota: Después de añadir el gateway, el estado de la luz indicadora es "verde siempre". Si necesita añadir un subdispositivo, por favor siga las instrucciones de la página de inicio del gateway o del manual del subdispositivo.

### Especificaciones

| Tensión de trabajo                     | Adaptador de corriente externo Type-C<br>DC 5V;                               |
|----------------------------------------|-------------------------------------------------------------------------------|
| Especificaciones<br>inalámbricas       | WiFi de 2,4 GHz / Zigbee3.0                                                   |
| Luz indicadora                         | Sí, muestra el estado del dispositivo                                         |
| Temperatura de trabajo                 | -10°C+55°C                                                                    |
| Humedad de trabajo                     | ≤95% RH                                                                       |
| Métodos de instalación                 | Escritorio                                                                    |
| Límite de número de<br>subdispositivos | ≤32                                                                           |
| Actualización OTA                      | Sí                                                                            |
| Botón                                  | Sí, se puede utilizar para reiniciar el<br>dispositivo y eliminar las alarmas |
| Alertas Push                           | Sí                                                                            |

## Introduction

La passerelle intelligente Loocam est le centre de connexion des capteurs de la maison intelligente. Elle se connecte à d'autres capteurs par le biais du protocole Zigbee 3.0 à faible consommation d'énergie, à organisation automatique et à récupération automatique, qui est sûr, fiable et stable. Elle prend en charge non seulement la fonction d'alarme. l'armement et le désarmement, mais aussi l'accès et le contrôle à distance via l'application Loocam pour détecter les événements anormaux et envoyer des alertes. En outre, cette passerelle intelligente peut combiner une variété de scènes intelligentes pour rendre la vie plus confortable et plus intelligente.

### Liste d'emballage

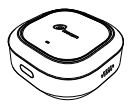

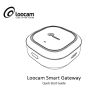

VINES.

### Passerelle\*1

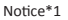

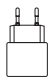

Transformateur\*1

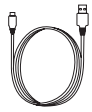

### Câble Type-C\*1

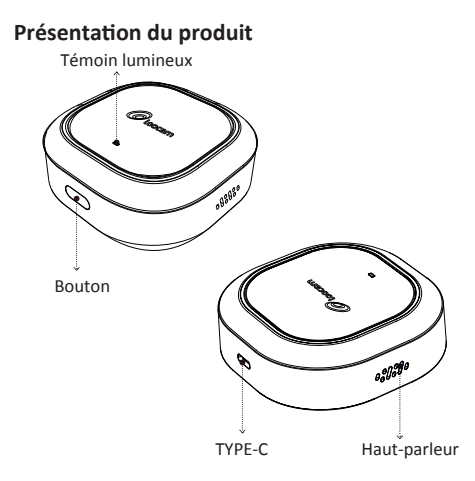

19 - Français

### Description du bouton

| Un clic                         | Émettre les alertes      |
|---------------------------------|--------------------------|
| Appui long pendant 8s           | Redémarrer l'appareil    |
| Appuyer 5 fois sur le<br>bouton | Réinitialiser l'appareil |

### Voyant lumineux

| Couleur<br>claire | État de la<br>lumière | Description                                           |
|-------------------|-----------------------|-------------------------------------------------------|
| Pouro             | Activer               | L'appareil démarre                                    |
| Rouge             | Clignotant            | En attente de la connexion                            |
| Mart              | Clignotant            | Le réseau sans fil se connecte/<br>récupère le réseau |
| vert              | Allumé en             | Connexion sans fil réussie/                           |
|                   | permanence            | L'appareil est en ligne                               |
| Bleu              | Clignotant            | Mise à jour de l'appareil est en<br>cours             |

## Installation rapide

### 1. Télécharger l'application Loocam

Téléchargez l'application Loocam depuis "App Store" ou "Google Play" ou scannez le code QR sur la droite, et suivez les conseils pour créer un compte et vous connecter.

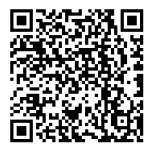

### 2. Installer l'appareil

2.1 Installez la passerelle dans un endroit approprié de votre domicile. Il est recommandé de placer la passerelle au centre de tous les sous-appareils afin de garantir une connexion stable entre la passerelle et les sous-appareils, et de maintenir la distance avec le routeur à moins de 6 mètres.

2.2 Il serait mieux de ne pas avoir de murs porteurs ou de revêtements métalliques la passerelle et les sous-dispositifs, ou entre la passerelle et le routeur.

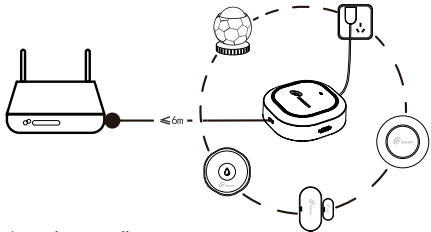

#### 3. Ajouter la passerelle

3.1 Mettez la passerelle sous tension à l'aide de l'adaptateur et du câble d'alimentation.

3.2 Après la mise sous tension de la passerelle, le voyant est rouge et l'appareil est alors en phase de démarrage. Une fois l'appareil démarré, le voyant rouge clignote.

3.3 Assurez-vous que votre téléphone est connecté au réseau WiFi 2,4 GHz.

3.4 Ouvrez l'application Loocam, cliquez sur "+" dans le coin supérieur droit de la page d'accueil, sélectionnez "Add Device" puis "Gateway".

3.5 Suivez les invites pour configurer le réseau et ajouter des appareils.

Remarque : Après l'ajout de la passerelle, le voyant lumineux est "vert". Si vous devez ajouter un sous-dispositif, suivez les instructions figurant sur la page d'accueil de la passerelle ou dans le manuel du sous-dispositif.

## **Spécifications**

| Tension de fonctionnement           | Adaptateur d'alimentation externe<br>de type C DC5V                           |
|-------------------------------------|-------------------------------------------------------------------------------|
| Spécifications WiFi                 | 2.4GHz WiFi / Zigbee3.0                                                       |
| Indicateurs                         | Oui, affichage de l'état de l'appareil                                        |
| Température de<br>fonctionnement    | -10°C+55°C                                                                    |
| Humidité de travail                 | ≤95% RH                                                                       |
| Méthodes d'installation             | Mise sur un bureau ou une table                                               |
| Nombre de sous-dispositifs<br>accès | ≤32                                                                           |
| Mise à jour OTA                     | Soutien                                                                       |
| Bouton                              | Oui, peut être utilisé pour redémarrer<br>l'appareil et éliminer les alarmes. |
| Alertes Push                        | Soutien                                                                       |

## Einführung

Das Loocam Smart Gateway ist das zentrale Verbindungsgerät für Smart Home-Sensoren. Es ermöglicht die Vernetzung mit anderen Sensorprodukten über ein stromsparendes, selbstorganisierendes Netzwerk sowie das selbstwiederherstellende Zigbee3.0-Protokoll, welches Sicherheit, Zuverlässigkeit und Stabilität gewährleistet. Dieses Gateway unterstützt nicht nur die Alarmfunktion sowie das Aktivieren und Deaktivieren des Systems, sondern erlaubt auch den Fernzugriff und die Steuerung über die Loocam App, um abnormale Ereignisse zu erkennen und entsprechende Alarme zu versenden. Darüber hinaus bietet dieses intelligente Gateway vielfältige Möglichkeiten, um intelligente Szenarien zu kombinieren und so das Leben bequemer und smarter zu gestalten.

Was ist in der Box?

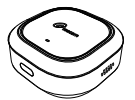

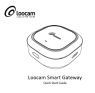

VOM85

### Gateway\*1

### Bedeienungsanleitung\*1

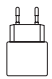

Netzteil\*1

Typ-C-Kabel\*1

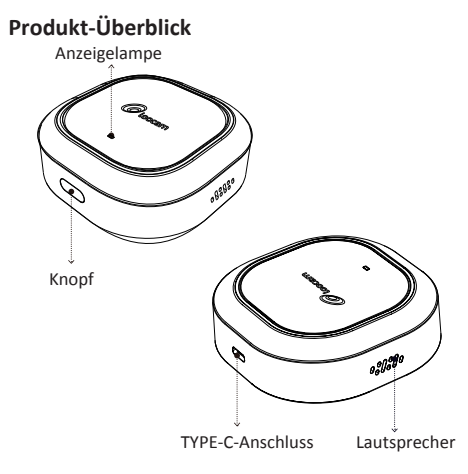

26 - Deutsch

## Beschreibung des Knopfes

| Ein-Klick                        | Alarme deaktivieren |
|----------------------------------|---------------------|
| Langes Drücken für 8<br>Sekunden | Gerät neu starten   |
| Fünfmaliges Drücken              | Gerät zurücksetzen  |

### Beschreibung der Anzeigelampe

| Lichtfarbe | Lichtstatus  | Beschreibung                                                                |
|------------|--------------|-----------------------------------------------------------------------------|
| Pot        | an           | Gerät wird gestartet                                                        |
| KOL        | blinken      | Gerät wartet auf die Verbindung                                             |
| Grün       | blinken      | Drahtlose Verbindung wird<br>hergestellt/Wiederherstellung<br>des Netzwerks |
|            | dauerhaft an | Drahtlose Verbindung erfolgreich<br>/Gerät ist online                       |
| Blau       | blinken      | Gerät wird aktualisiert                                                     |

## Schnelle Einrichtung

### 1. Loocam App herunterladen

Laden Sie die Loocam App aus dem "App Store" oder "Google Play" herunter oder scannen Sie den QR-Code auf der rechten Seite, und folgen Sie den Tipps, um ein Konto zu registrieren und sich anzumelden.

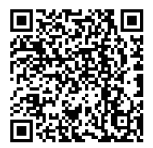

### 2. Gerät installieren

2.1 Installieren Sie das Kabelmodem an einem geeigneten Ort in Ihrer Wohnung. Es wird empfohlen, das Gateway in der Mitte aller Subgeräte zu platzieren, um eine stabile Verbindung zwischen dem Gateway und den Subgeräten sicherzustellen. Der Abstand zum Router sollte weniger als 6 Meter betragen.

2.2 Vermeiden Sie tragende Wände oder Metallverkleidungen zwischen dem Gateway und den Subgeräten oder zwischen dem Gateway und dem Router.

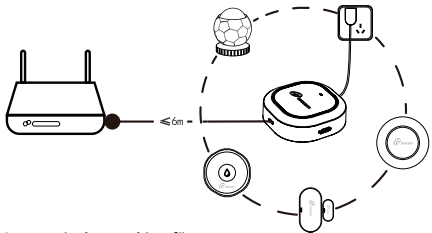

#### 3. Gateway in der App hinzufügen

3.1 Schalten Sie das Gateway über den Netzteil und das Netzkabel ein.

3.2 Nach dem Einschalten leuchtet die Anzeigelampe rot, was darauf hinweist, dass sich das Gerät im Startzustand befindet. Nach dem Starten blinkt die rote Leuchte.

3.3 Stellen Sie sicher, dass Ihr Telefon mit dem 2,4-GHz-WLAN verbunden ist.

3.4 Öffnen Sie die Loocam App, klicken Sie auf "+" in der oberen rechten Ecke der Startseite, wählen Sie "Gerät hinzufügen" und dann "Gateway".

3.5 Folgen Sie den Anweisungen, um das Netzwerk einzurichten und Geräte hinzuzufügen. Hinweis: Nach dem Hinzufügen des Gateways leuchtet die Anzeigelampe grün. Wenn Sie ein Untergerät hinzufügen müssen, folgen Sie bitte den Anweisungen auf der Gateway-Homepage oder im Handbuch des Untergeräts.

## Spezifikationen

| Betriebsspannung                      | DC5V Externer Typ-C-Netzadapter                                                         |
|---------------------------------------|-----------------------------------------------------------------------------------------|
| Drahtlose Spezifikationen             | 2.4GHz WiFi / Zigbee3.0                                                                 |
| Anzeigen                              | Ja, um den Gerätestatus anzuzeigen                                                      |
| Betriebstemperatur                    | -10°C+55°C                                                                              |
| Luftfeuchtigkeit bei Betrieb          | ≤95% RH                                                                                 |
| Installationsmethode                  | auf dem Schreibtisch                                                                    |
| Anzahl der verbundenen<br>Untergeräte | ≤32                                                                                     |
| OTA-Upgrade                           | unterstützt                                                                             |
| Knopf                                 | Ja, kann verwendet werden, um das<br>Gerät neu zu starten und Alarme zu<br>deaktivieren |
| Push-Benachrichtigungen               | unterstützt                                                                             |

## Informationen zu Elektro- und Elektronikgeräten

Der nachstehende Hinweis richtet sich an private Endnutzer, die Elektro- und/ oder Elektronikgeräte nutzen.

#### 1. Getrennte Erfassung von Altgeräten

Elektro- und Elektronikgeräte, die zu Abfall geworden sind, werden als Altgeräte bezeichnet. Besitzer von Altgeräten haben diese einer vom unsortierten Siedlungsabfall getrennten Erfassung zuzuführen. Altgeräte gehören insbesondere nicht in den Hausmüll, sondern in spezielle Sammel- und Rückgabesysteme.

#### 2. Batterien und Akkus

Besitzer von Altgeräten haben Altbatterien und Altakkumulatoren, die nicht vom Altgerät umschlossen sind, im Regelfall vor der Abgabe an einer Erfassungsstelle von diesem zu trennen. Dies gilt nicht, soweit die Altgeräte bei öffentlich-rechtlichen Entsorgungsträgern abgegeben und dort zum Zwecke der Vorbereitung zur Wiederverwendung von anderen Altgeräten separiert werden.

#### 3. Möglichkeiten der Rückgabe von Altgeräten

Wenn Sie Altgeräten besitzen, können Sie an den durch öffentlich-rechtliche Entsorgungsträger eingerichteten und zur Verfügung stehenden Möglichkeiten der Rückgabe oder Sammlung von Altgeräten zum Zwecke der ordnungsgemäßen Entsorgung der Altgeräte abgeben. Gegebenenfalls ist dort auch eine Abgabe von Elektro- und Elektronikgeräten zum Zwecke der Wiederverwendung der Geräte möglich. Nähere Informationen hierzu erhalten Sie von der jeweiligen Sammel- bz w. Rücknahmestelle.

Nachstehend finden Sie die Möglichkeit, ein Onlineverzeichnis der Sammel und Rücknahmestellen einzusehen: https://www.ear-system.de/ear-verzeichnis/eba#no-back

#### 4. Datenschutz-Hinweis

Altgeräte enthalten häufig sensible personenbezogene Daten. Dies gilt insbesondere für Geräte der Informations- und Telekommunikationstechnik wie Computer und Smartphones. Bitte beachten Sie in Ihrem eigenen Interesse, dass für die Löschung der Daten auf den zu entsorgenden Altgeräten jeder Endnutzer selbst verantwortlich ist.

#### 5. Bedeutung des Symbols "durchgestrichene Mülltonne"

Das auf den Elektro- und Elektronikgeräten regelmäßig abgebildeten Symbol einer durchgestrichenen Mülltonne weist darauf hin, dass das jeweilige Gerät am Ende seiner Lebensdauer getrennt vom unsortierten Siedlungsabfall zu erfassen ist.

## Introduzione

Loocam gateway intelligente è l'hub di connessione per i sensori della casa intelligente. Si connette ad altri prodotti sensoriali attraverso il protocollo Zigbee3.0 a bassa potenza e auto-organizzazione della rete, che è sicuro, affidabile e stabile. Non solo supporta la funzione di allarme, l'attivazione e la disattivazione, ma supporta anche l'accesso e il controllo da remoto tramite l'app Loocam per rilevare eventi anomali e inviare avvisi. Inoltre, questo gateway intelligente può combinare una serie di scene intelligenti per rendere la vita più confortevole e più intelligente.

### Cosa c'è nella scatola?

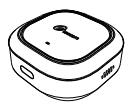

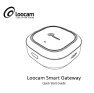

VINE I

Gateway\*1

Guida rapida\*1

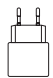

Adattatore di Alimentazione\*1

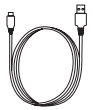

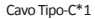

## Introduzione del prodotto

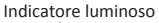

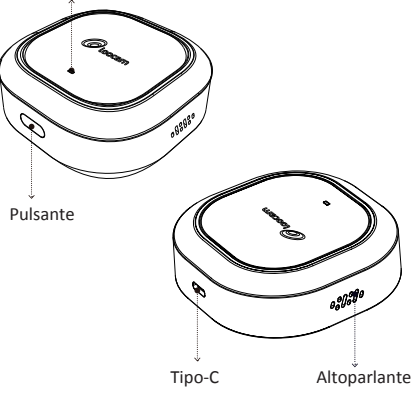

35 - Italiano

### Descrizione del pulsante

| Un clic                          | Eliminare gli avvisi     |
|----------------------------------|--------------------------|
| Premere a lungo per 8<br>secondi | Riavviare il dispositivo |
| Premere il pulsante 5<br>volte   | Resettare il dispositivo |

## Descrizione dell'indicatore luminoso

| Colore della<br>luce | Stato della<br>luce | Descrizione                                               |
|----------------------|---------------------|-----------------------------------------------------------|
| Rosso                | Acceso              | Il dispositivo si sta avviando                            |
|                      | Lampeggiante        | In attesa di connessione                                  |
| Verde                | Lampeggiante        | La rete wireless si sta connettendo<br>/recupera la rete  |
|                      | Acceso fisso        | Connessione wireless riuscita/<br>Il dispositivo è online |
| Blu                  | Lampeggiante        | Il dispositivo si sta aggiornando                         |

## Impostazione rapida

### 1. Scaricare l'applicazione Loocam

Scaricare l'applicazione Loocam da "App Store" o "Google Play" o scansionare il codice QR sulla destra e seguire i suggerimenti per registrare un account e accedere.

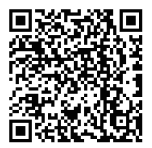

#### 2. Installare il dispositivo

2.1 Installare il gateway nel luogo più adatto della casa. Si consiglia di posizionare il gateway al centro di tutti i dispositivi secondari per garantire una connessione stabile tra il gateway e i dispositivi secondari e di mantenere la distanza dal router inferiore a 6 metri.

2.2 Cercare di non avere pareti portanti o coperture metalliche tra il gateway e i dispositivi secondari o tra il gateway e il router.

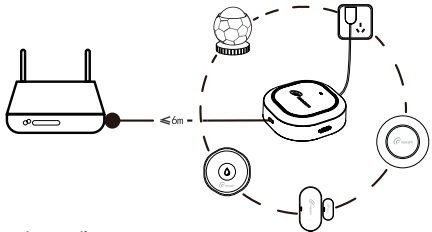

### 3. Aggiungere il gateway

3.1 Accendere il gateway tramite l'adattatore di alimentazione e il cavo di alimentazione;

3.2 Dopo l'accensione del gateway, l'indicatore è rosso e il dispositivo si trova in questo momento nello stato di avvio. Dopo l'avvio del dispositivo, l'indicatore rosso lampeggia;

3.3 Assicurarsi che il telefono sia collegato al WiFi a 2,4 GHz;

3.4 Aprire l'applicazione Loocam, fare clic su "+" in alto a destra della pagina iniziale, selezionare "Aggiungi dispositivo" e selezionare "Gateway";

3.5 Seguire le istruzioni per configurare la rete e aggiungere i dispositivi.

38 - Italiano

Nota: Dopo aver aggiunto il gateway, lo stato dell'indicatore è "luce verde accesa". Se è necessario aggiungere un dispositivo secondario, seguire le istruzioni riportate nella homepage del gateway o nel manuale del dispositivo secondario.

## Specifiche tecniche

| Tensione di lavoro                         | Adattatore di alimentazione esterno<br>Tipo-C da 5 V DC;                            |
|--------------------------------------------|-------------------------------------------------------------------------------------|
| Specifiche wireless                        | 2,4 GHz WiFi / Zigbee3.0                                                            |
| Indicatori                                 | Sì, visualizzazione dello stato del dispositivo                                     |
| Temperatura di lavoro                      | -10°C+55°C                                                                          |
| Umidità di lavoro                          | ≤95% RH                                                                             |
| Metodi di installazione                    | Desktop                                                                             |
| Numero di dispositivi<br>secondari accesso | ≤32                                                                                 |
| Aggiornamento OTA                          | Supportato                                                                          |
| Pulsante                                   | Sì, può essere utilizzato per riavviare<br>il dispositivo ed eliminare gli allarmi. |
| Avvisi Push                                | Supportato                                                                          |

## Inleiding

De Loocam Smart Gateway is het centrale verbindingsapparaat voor smart home sensoren. Het maakt netwerken met andere sensorproducten mogelijk via een energiezuinig, zelforganiserend netwerk en het zelfherstellende Zigbee 3.0 protocol, wat zorgt voor veiligheid, betrouwbaarheid en stabiliteit. Deze gateway ondersteunt niet alleen de alarmfunctie en het activeren en deactiveren van het systeem, maar biedt ook toegang en controle op afstand via de Loocam app om abnormale gebeurtenissen te detecteren en bijbehorende alarmen te versturen. Daarnaast biedt deze intelligente gateway een groot aantal opties voor het combineren van intelligente scenario's om het leven handiger en slimmer te maken.

### Wat zit er in de doos?

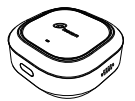

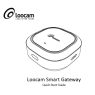

VAR.

#### Gateway\*1

### Gebruikershandleiding\*1

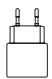

Voedingseenheid\*1

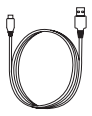

### Type-C kabel\*1

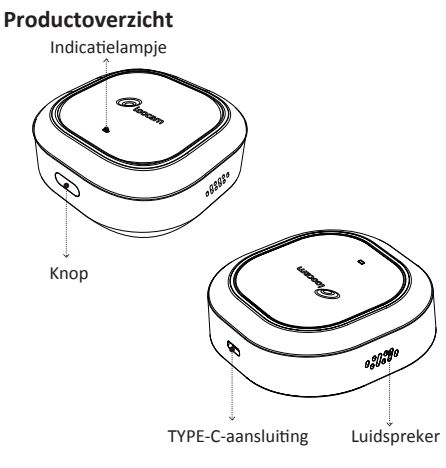

<sup>42 -</sup> Nederland

### Beschrijving van de knop

| Eén klik                               | Alarmen deactiveren        |
|----------------------------------------|----------------------------|
| Lang indrukken<br>gedurende 8 seconden | Apparaat opnieuw opstarten |
| Vijf keer drukken                      | Apparaat resetten          |

### Beschrijving van het indicatielampje

| Lichte kleur | Lichtstatus | Beschrijving                                                                   |
|--------------|-------------|--------------------------------------------------------------------------------|
| Rood         | Ор          | Apparaat is gestart                                                            |
|              | Knipperen   | Apparaat wacht op de verbinding                                                |
| Groen        | Knipperen   | Draadloze verbinding wordt tot<br>stand gebracht/herstellen van<br>het netwerk |
|              | Stabiel op  | Draadloze verbinding succesvol/<br>apparaat is online                          |
| Blauw        | Knipperen   | Apparaat is bijgewerkt                                                         |

## Snelle installatie

#### 1. Loocam-app downloaden

Download Loocam App van "App Store" of "Google Play" of scan de QR-code aan de rechterkant en volg de tips om een account te registreren en in te loggen.

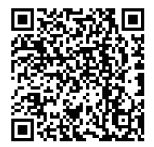

#### 2. Het apparaat installeren

2.1 Installeer de kabelmodem op een geschikte plaats in uw huis. Het wordt aanbevolen om de gateway in het midden van alle subapparaten te plaatsen om een stabiele verbinding tussen de gateway en de subapparaten te garanderen. De afstand tot de router moet minder dan 6 meter zijn.

2.2 Vermijd dragende muren of metalen panelen tussen de gateway en de subapparaten of tussen de gateway en de router.

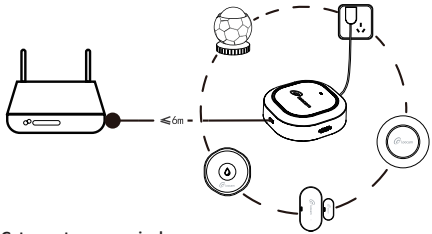

#### 3. Gateway toevoegen in de app

3.1 Schakel de gateway in via de voedingseenheid en het netsnoer.

3.2 Na het inschakelen brandt het indicatielampje rood, wat aangeeft dat het apparaat zich in de opstartstatus bevindt. Na het starten knippert het rode lampje.

3.3 Controleer of uw telefoon is verbonden met het 2,4 GHz WLAN.

3.4 Open de Loocam-app, klik op "+" in de rechterbovenhoek van de startpagina, selecteer "Apparaat toevoegen" en vervolgens "Gateway".

3.5 Volg de instructies om het netwerk in te stellen en apparaten toe te voegen.

46 - Nederland

Opmerking: Na het toevoegen van de gateway is de status van het indicatorlampje "groen licht aan". Als u een subapparaat moet toevoegen, volg dan de aanwijzingen op de homepage van de gateway of de handleiding van het subapparaat.

## Specificaties

| Bedrijfsspanning                   | DC5V Externe Type-C voedingsadapter                                                           |
|------------------------------------|-----------------------------------------------------------------------------------------------|
| Draadloze specificaties            | 2,4GHz WiFi / Zigbee3.0                                                                       |
| Indicatoren                        | Ja, om de apparaatstatus weer te geven                                                        |
| Bedrijfstemperatuur                | -10°C tot +55°C                                                                               |
| Vochtigheid tijdens bedrijf        | ≤95% RH                                                                                       |
| Installatiemethoden                | op het bureau                                                                                 |
| Aantal aangesloten<br>subapparaten | ≤32                                                                                           |
| OTA-upgrade                        | ondersteunt                                                                                   |
| Кпор                               | Ja, kan worden gebruikt om het<br>apparaat opnieuw op te starten en<br>alarmen te deactiveren |
| Waarschuwingen Push                | ondersteunt                                                                                   |

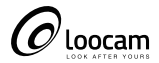

loocare@loocam.com www.loocam.com

Responsible Party-Ansjer Electronics Co., Ltd Company name 1.oocam Technology LLC Address: 2205 Hutton Dr, Unit 100, Carrollton TX 75006 Tel: 657-223-3477 E-mail: lavender@loocam.com

Copyright 2022 © Loocam Technology LLC, All rights reserved. Apple and App Store are trademarks of Apple Inc., registered in the U.S. and other countries. Google and Google Play are trademarks of Google Inc.

F9207079A008440